# パスワード再設定手順(1/8)

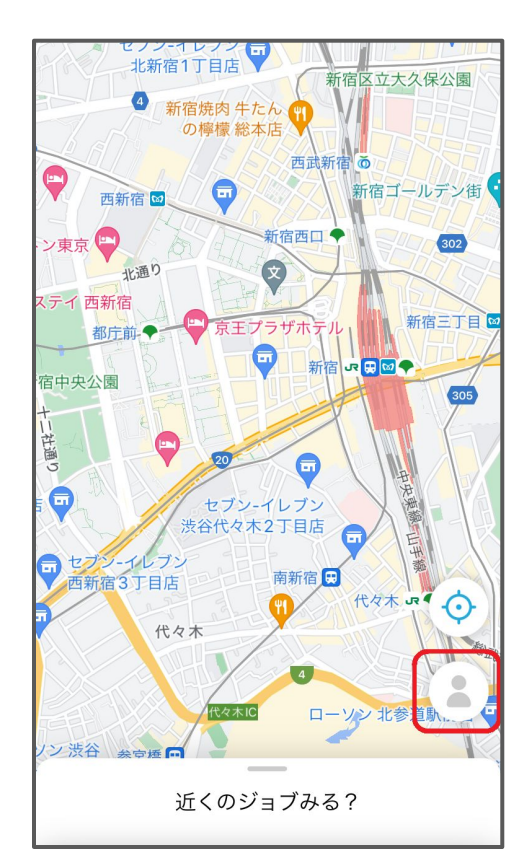

#### サインイン・新規登録画面を開く

1. Map画面の右下の人型のアイコンをタップして、「サインイン・新規登録画面」を開きます

# パスワード再設定手順(2/8)

1. 「サインイン」をタップして、「サインイン画面」を開きます

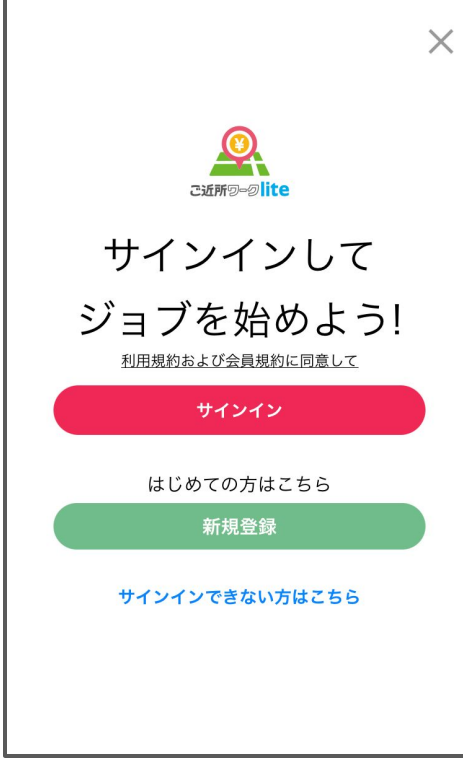

# パスワード再設定手順(3/8)

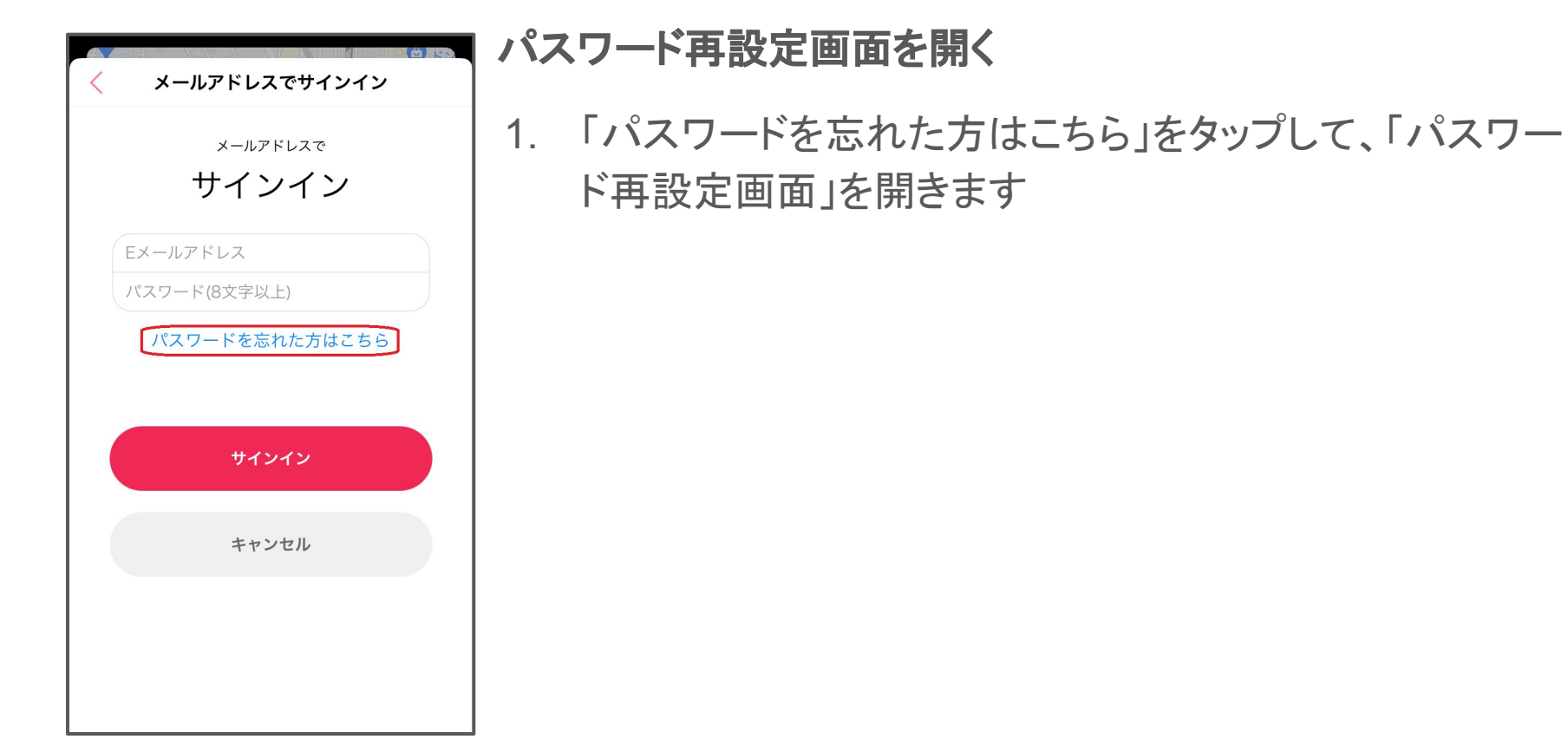

# パスワード再設定手順(4/8)

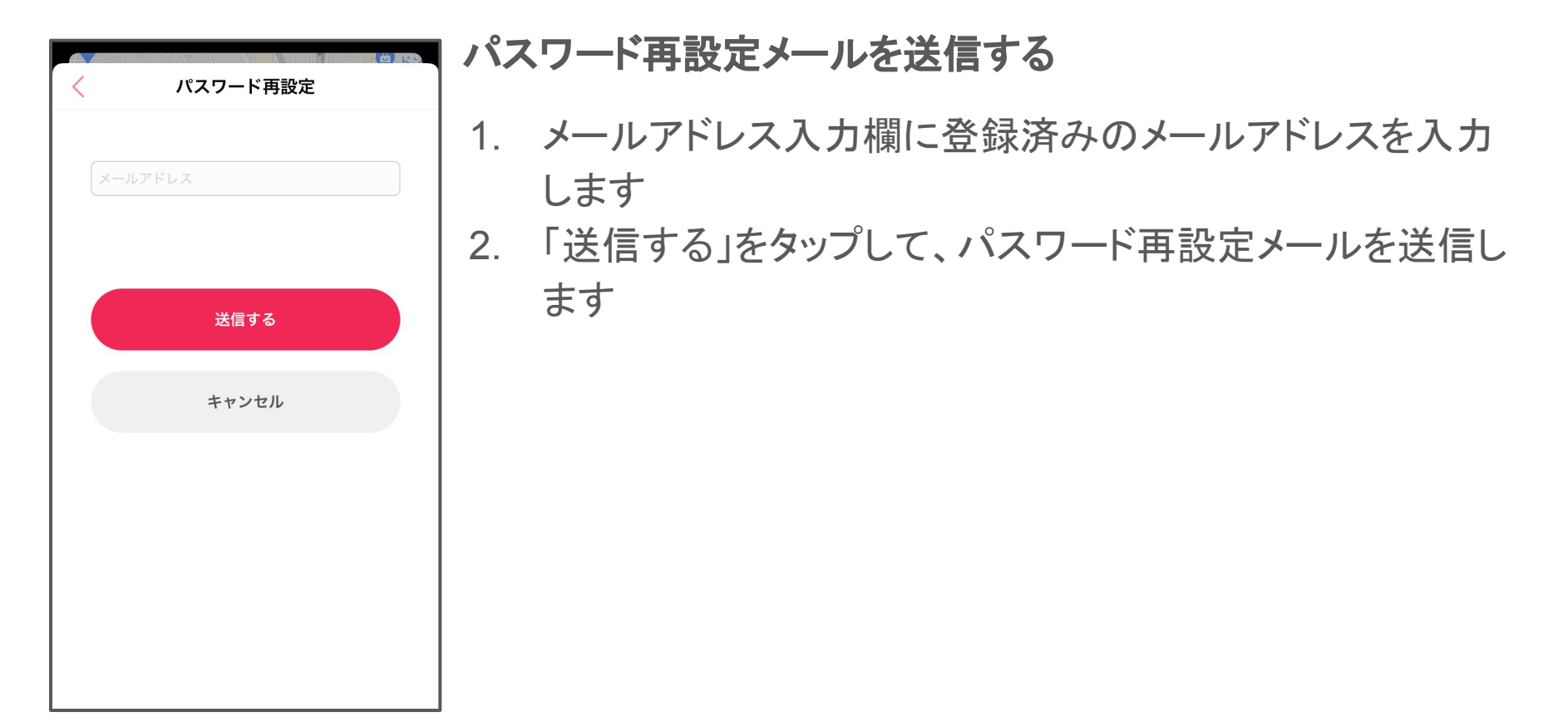

# パスワード再設定手順(5/8)

ご近所ワークliteのパスワードを ☆ 再設定してください 𝒏 мил

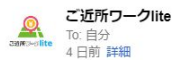

4

#### お客様

ご近所ワークlite のアカウントのパスワードをリセットする には、「パスワードのリセットはこちら」から再設定をお 願いします。

「パスワードのリセットはこちら」のリンクがご利用になれない方は、その下のURLから再設定をお願いします。

パスワードのリセットはこちらから

https://podpics-01.firebaseapp.com/\_\_/auth/action? mode=resetPassword&oobCode=

&lang=ja

リセットURLの有効期限は発行から1時間となります。

パスワードをリセット後、「メールアドレスでサインイン する」からメールアドレスと新しいパスワードでサインイ ンしてください。

パスワードのリセットを依頼していない場合は、このメー ルを無視してください。

よろしくお願いいたします。

ご近所ワークlite チーム

### パスワード再設定メールのリンクから再設定画面を開く

 メール本文中の「パスワードのリセットはこちらから」または 「https://」より始まるURLをタップして、「パスワード再設定 画面」を開きます

# ※有効期限切れの場合はアクセスした画面にその旨のエラーが表示されます。その場合は最初から手順をやり直してください

# パスワード再設定手順(6/8)

| パスワードの再設定     |    |
|---------------|----|
| メールアドレス:<br>@ |    |
| 新しいパスワード      | 0  |
|               | 保存 |
|               |    |
|               |    |
|               |    |
|               |    |
|               |    |
|               |    |

#### 再設定画面で新しいパスワードを設定する

1. 「パスワード再設定画面」で新しいパスワードを入力し「保 存」をタップして、登録を完了させます

# パスワード再設定手順(7/8)

# 再設定完了画面を閉じる パスワードを変更しました 1. 「パスワード再設定完了画面」が表示されますので、閉じ 新しいパスワードでログインできるようになり ました ます

# パスワード再設定手順(8/8)

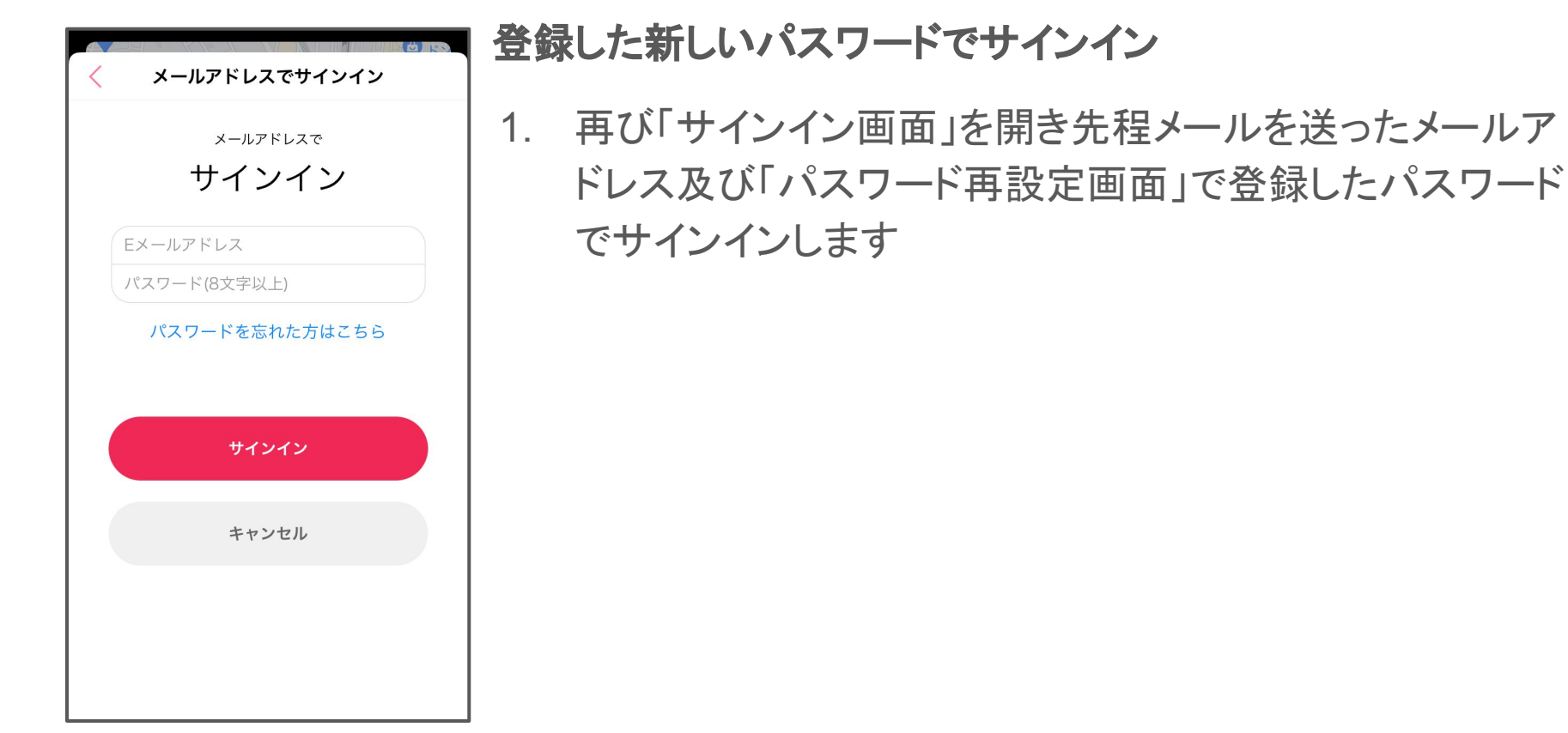